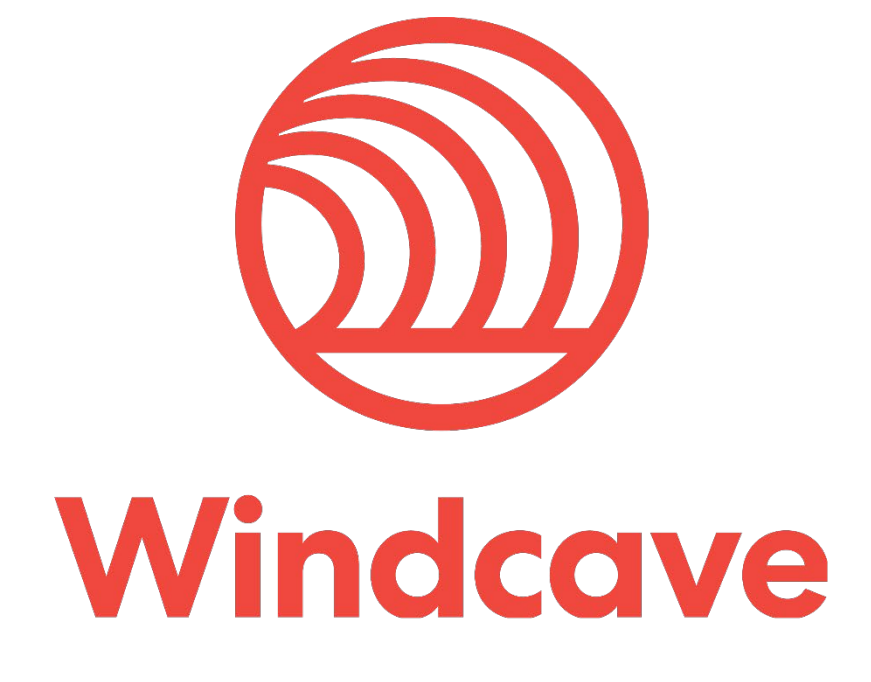

# **OpenCart Shopping Cart Plugin**

Version 1.0

# Copyright

© Copyright 2021, Windcave Ltd 33 Wilkinson Road, PO Box 8400 Auckland 1060 New Zealand www.windcave.com

All rights are reserved. No part of this work may be reproduced or copied in any form or by any means, electronic or mechanical, including photocopying, without the express written permission of Windcave Limited.

# **Proprietary Notice**

The information described in this document is proprietary and confidential to Windcave. Any unauthorised use of this material is expressly prohibited except as authorised by Windcave Limited in writing.

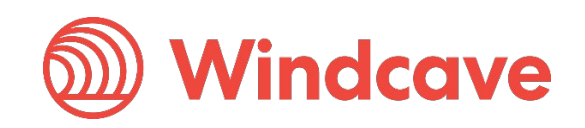

# **Document Revision Information and Amendments**

All amendments are to be identified and the manual updated, noting the amendment on this amendment page.

| Version | Date       | Section | Revision Information                         | Amended by |
|---------|------------|---------|----------------------------------------------|------------|
| 0.1     | 2020/12/1  | All     | Initial Draft                                | КН         |
| 0.2     | 2020/12/15 | 2.3     | Updated payment options description          | КН         |
| 0.3     | 2021/07/05 | 2<br>3  | Updated configuration and usage instructions | КН         |
| 1.0     | 2021/07/07 | All     | Release version                              | КН         |

# **Related Documents**

| Document title | Link/Location |
|----------------|---------------|
|                |               |

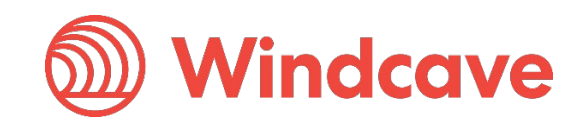

# Contents

| 1 | Over  | view                                 | 4  |
|---|-------|--------------------------------------|----|
|   | 1.1   | Introduction                         | 4  |
|   | 1.2   | Features                             | 4  |
|   | 1.3   | Requirements                         | 4  |
| 2 | Insta | llation & Configuration              | 6  |
|   | 2.1   | Marketplace Installation             | 6  |
|   | 2.2   | Manual Installation                  | 7  |
|   | 2.3   | Configuration                        | 9  |
| 3 | Using | g the Plugin                         | 13 |
|   | 3.1   | Card Holders                         | 13 |
|   | 3.1.1 | HPP Flow                             | 13 |
|   | 3.1.2 | MHPP Flow                            | 14 |
|   | 3.1.3 | Saved Cards                          | 14 |
|   | 3.2   | Merchants                            | 14 |
|   | 3.2.1 | Processing Refunds                   | 14 |
|   | 3.2.2 | Completing an Order                  | 15 |
|   | 3.2.3 | Processing Voids                     | 16 |
|   | 3.2.4 | Viewing Transaction Details          | 17 |
| 4 | FAQ   |                                      | 18 |
|   | 4.1   | Pricing and Fees                     | 18 |
|   | 4.2   | Account Eligibility                  | 18 |
|   | 4.3   | Transactions                         | 18 |
|   | 4.4   | Refunds                              | 18 |
|   | 4.5   | Additional Features                  | 19 |
|   | 4.6   | Troubleshooting and Payment Disputes | 19 |

OpenCart Shopping Cart Plugin

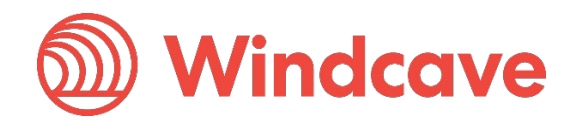

# 1 Overview

#### 1.1 Introduction

The Windcave OpenCart Plugin supports OpenCart version 3.0.3.2 and greater. The plugin is built to allow merchants to get their OpenCart store setup accepting online payments securely via the Windcave payment gateway.

#### 1.2 Features

The Windcave plugin utilizes a secure Gateway Hosted Payment Page (redirection & iframe) or Merchant Hosted Payment Page integration method and supports the below transaction types:

- Purchase
- Authorization
- Refund (partial or full refund)
- Complete (full complete)
- Void

Multiple supported Payment Methods:

- Account2Account
- Alipay
- Apple Pay
- Card
- Google Pay
- Interac
- Humm
- PayPal
- Visa Checkout
- Union Pay
- WeChat Pay

Additional features supported by the Windcave plugin:

- 3D Secure v1 & 2 (where supported by acquirer)
- Token creation, storage and re-billing
- Fail Proof Result Notification
- Risk Management
- Address Verification System (AVS)

The below transaction result fields are saved in the merchant's web site for reference:

- Auth Code
- Cvc2 result
- ReCo (response code) and Response text
- AVS Result and Action
- Risk Management Summary and Action

#### 1.3 Requirements

A live or test Windcave account is required to utilize the Windcave OpenCart plugin, to setup a new account visit <u>https://sec.windcave.com/pxmi3/signup</u>.

OpenCart Shopping Cart Plugin

Version: 1.0

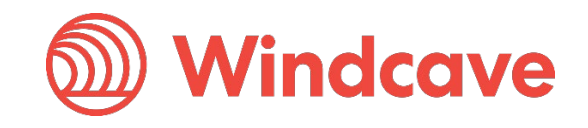

For existing merchants please visit <u>https://sec.windcave.com/pxmi3/logon</u> and sign in using your Windcave Payline® credentials. Once signed in select the **User Accounts -> My User** screen, your username and Restful API Key will be displayed on screen.

If you have any questions about supported features please contact the Windcave Sales team at <a href="mailto:sales@windcave.com">sales@windcave.com</a>.

OpenCart Shopping Cart Plugin

Page | **5** of **19** 

Version: 1.0

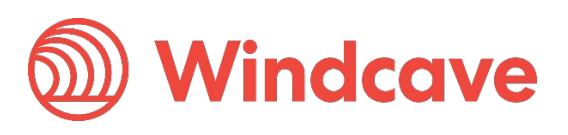

#### **Installation & Configuration** 2

-

The Windcave plugin can be installed using the OpenCart Marketplace or by manually uploading the plugin archive files, instructions for both installation methods are located below:

#### 2.1 Marketplace Installation

- 1. Log in to your OpenCart admin portal using your admin credentials.
- 2. From the navigation menu on the left, navigate to **Extensions -> Marketplace**.

|                | 🚯 Dashboard                                                                                                    |                                                                                                    |                                                                                                    |
|----------------|----------------------------------------------------------------------------------------------------|----------------------------------------------------------------------------------------------------|----------------------------------------------------------------------------------------------------|
|                | Scatalog >                                                                                                    |                                                                                                    |                                                                                                    |
|                | the Extensions                                                                                                    |                                                                                                    |                                                                                                    |
|                | » Marketplace                                                                                                    |                                                                                                    |                                                                                                    |
|                | » Installer                                                                                                    |                                                                                                    |                                                                                                    |
|                | » Extensions                                                                                                    |                                                                                                    |                                                                                                    |
|                | » Modifications                                                                                                    |                                                                                                    |                                                                                                    |
|                | » Events                                                                                                    |                                                                                                    |                                                                                                    |
| З.             | Set the filter categories to (Payment                                                                                                    | t).                                                                                                    |                                                                                                    |
|                | Extension Marketplace                                                                                                    | Home > Extension Mar                                                                                                    | ketplace                                                                                                    |
|                | Search for extensions and themes                                                                                                    |                                                                                                    | Categories (Payment) 👻 🍸                                                                                            |
| 4.<br>5.       | Locate and select the Windcave Plu<br>On the plugin page select the <b>Down</b>                                                                                                    | gin in the list of avail<br><b>load</b> tab.                                                                                      | Categories (Payment) - T                                                                                            |
| 4.<br>5.       | Locate and select the Windcave Plu<br>On the plugin page select the <b>Down</b><br>General Documentation                                                                                                    | gin in the list of avail<br>load tab.<br>Download                                                                                 | Categories (Payment) - T<br>able plugins.                                                                           |
| 4.<br>5.<br>6. | Locate and select the Windcave Plu         On the plugin page select the Down         General       Documentation         Click the Install button next to the very         Available Installs                                                                                                    | gin in the list of avail<br>load tab.<br><b>Download</b><br>ersion of the Windcay                                                 | Categories (Payment) - T<br>able plugins.<br>Comment<br>ve plugin you would like to install.                        |
| 4.<br>5.<br>6. | Locate and select the Windcave Plu         On the plugin page select the Down         General       Documentation         Click the Install button next to the very         Available Installs                                                                                                    | gin in the list of availated tab.                                                                                                 | Categories (Payment) - T<br>able plugins.<br>Comment<br>ve plugin you would like to install.                        |
| 4.<br>5.       | Description extensions and themes         Locate and select the Windcave Plu         On the plugin page select the Down         General       Documentation         Click the Install button next to the very         Available Installs         Download Name         Windcave 3.0.3                                                               | gin in the list of availation of the Windcaw Date Added 20/12/2020                                                                | Categories (Payment) - T<br>able plugins.<br>Comment<br>ve plugin you would like to install.                        |
| 4.<br>5.<br>6. | Locate and select the Windcave Plu<br>On the plugin page select the Down<br>General Documentation<br>Click the Install button next to the ve<br>Available Installs<br>Download Name<br>Windcave 3.0.3<br>The progress will be shown above the                                                                                                    | gin in the list of availated tab.                                                                                                 | Categories (Payment) - T<br>able plugins.<br>Comment<br>ve plugin you would like to install.                        |
| 4.<br>5.<br>6. | Description extensions and themes         Locate and select the Windcave Plu         On the plugin page select the Down         General       Documentation         Click the Install button next to the very         Available Installs         Download Name         Windcave 3.0.3         The progress will be shown above the         Progress | gin in the list of availated tab.                                                                                                 | Categories (Payment) - T<br>able plugins.<br>Comment<br>ve plugin you would like to install.                        |
| 4.<br>5.<br>6. | Description extensions and themes         Locate and select the Windcave Plu         On the plugin page select the Down         General       Documentation         Click the Install button next to the very         Available Installs         Download Name         Windcave 3.0.3         The progress will be shown above the         Progress | gin in the list of availa<br>load tab.<br>Download<br>ersion of the Windcav<br>20/12/2020<br>he Available Installs.               | Categories (Payment) - T<br>able plugins.<br>Comment<br>ve plugin you would like to install.                        |
| 4.<br>5.<br>6. | Locate and select the Windcave Plu<br>On the plugin page select the Down<br>General Documentation<br>Click the Install button next to the ver<br>Available Installs<br>Download Name<br>Windcave 3.0.3<br>The progress will be shown above the<br>Progress<br>Success: You have modified extensions!                                                | gin in the list of availa<br>load tab.<br>Download<br>ersion of the Windcav<br>20/12/2020<br>he Available Installs.               | Categories (Payment) - T<br>able plugins.<br>Comment<br>ve plugin you would like to install.                        |
| 4.<br>5.<br>6. | Locate and select the Windcave Plu<br>On the plugin page select the Down<br>General Documentation<br>Click the Install button next to the ve<br>Available Installs<br>Download Name<br>Windcave 3.0.3<br>The progress will be shown above the<br>Progress<br>Success: You have modified extensions!                                                 | gin in the list of availa<br>load tab.<br>Download<br>ersion of the Windcav<br>Date Added<br>20/12/2020<br>he Available Installs. | Categories (Payment) - ▼<br>able plugins.<br>Comment<br>ve plugin you would like to install.<br>Action<br>▲ Install |

8. Once progress has completed the plugin should be visible in the **Extensions -> Extensions** list under Payments.

| Windcave | Windcave | Disabled | 1 | • |  |
|----------|----------|----------|---|---|--|
|          |          |          |   |   |  |

9. Click the green button to install the extension.

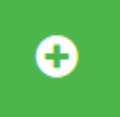

10. Proceed to configuration.

#### 2.2 Manual Installation

- 1. Download the Windcave Plugin archive file.
- 2. Log in to your OpenCart admin portal using your admin credentials.
- 3. From the navigation menu on the left, navigate to **Extensions -> Installer**.

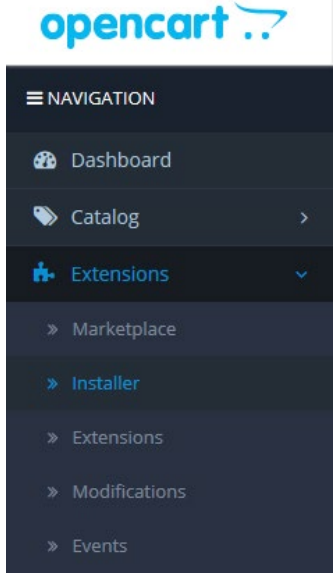

4. Select the **Upload** button.

| ♣ Upload your extensions |
|--------------------------|
| Upload your extensions   |
| * Upload File 🕐 🕹 Upload |
| Install Progress         |
| Progress                 |

5. From the file selection pop up select the Windcave.ocmod.zip file downloaded in step 1).

OpenCart Shopping Cart Plugin

Version: 1.0

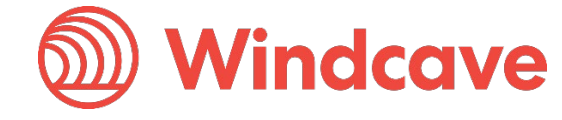

6. The upload progress will be shown below the upload button. **Install Progress** 

|    | Progress                                  |                                  |            |                     |                       |
|----|-------------------------------------------|----------------------------------|------------|---------------------|-----------------------|
|    | Success: You have modified                | extensions!                      |            |                     |                       |
| 7. | Once uploaded the plugin should be vis    | sible in the <b>Extensions</b> · | -> Extensi | <b>ons</b> list und | er Payments.          |
|    | Windcave                                  | Windcave                         | Disabled   |                     | <ul> <li>Ø</li> </ul> |
| 8. | Click the green button to install the ext | ension.                          |            |                     |                       |

9. Proceed to configuration.

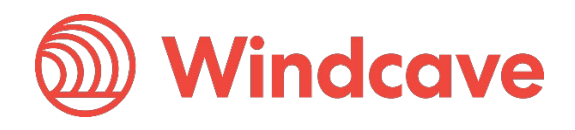

## 2.3 Configuration

Once you have installed the Windcave plugin follow the below instructions to configure your OpenCart store for use with the Windcave plugin:

- 1. Log in to your OpenCart admin portal using your admin credentials.
- 2. From the navigation menu on the left, navigate to **Extensions -> Extensions** and select Payments from the filter menu.
- 3. Locate the Windcave plugin in the list of plugins and select the blue edit button to begin editing the plugin configuration.
- 4. The configuration page is broken down into four tabs (General, Order Status, HPP and MHPP), configure your Windcave account settings and preferences:

| 🖋 Edit Windcave e            | extension module              |
|------------------------------|-------------------------------|
| General Orde                 | er Status HPP MHPP            |
| API username 🝞               | Username                      |
| API key 🕜                    | Кеу                           |
| API url 🕜                    | https://sec.windcave.com/api/ |
| Session timeout<br>(hours) 🝞 | 48                            |
| Enable saving<br>cards 😯     | Enabled                       |
| Confirm button<br>text 🕜     | Confirm                       |
| Sort order 📀                 | 1                             |
| Flow 📀                       | НРР                           |
| Status 🕜                     | Enabled                       |

API username: Windcave Restful API username.

API key: Windcave Restful API key.

API url: Root URL of the Windcave Restful API, should be set to <a href="https://sec.windcave.com/api/">https://sec.windcave.com/api/</a>.
Session timeout (hours): Length of time before session is automatically closed.
Enable saving cards: If enabled the card holder will be able to save and pay using a saved card.
Confirm button text: Sets the confirm button text to be displayed to the cardholder.
Sort order: Sets the position of payment method in list of available payment methods.
Flow: Sets the integration flow (Hosted Payment Page or Merchant Hosted Payment Page), before choosing your desired integration flow it is recommended that you speak with your primary merchant acquirer to confirm they allow the use of said integration flow.
Status: Enables/Disables the plugin.

OpenCart Shopping Cart Plugin

Version: 1.0

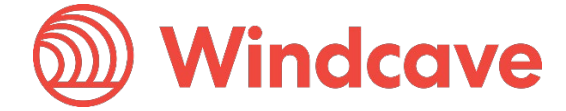

Page | 9 of 19

| ve extension module   |                                                                                                    |
|-----------------------|----------------------------------------------------------------------------------------------------|
| Prder Status HPP MHPP |                                                                                                    |
| Pending               | ~                                                                                                    |
| Processing            | ~                                                                                                    |
| Processed             | ~                                                                                                    |
| Denied                | ~                                                                                                    |
| Refunded              | `                                                                                                    |
| Voided                | `                                                                                                    |
| Canceled              |                                                                                                    |
|                       | Order Status HPP   MHPP   ng   Pending   Image: Processing   Image: Processed   Image: Processed |

The appropriate settings for these are dependent on the OpenCart Processing and Complete order status configured in **System -> Settings -> Option** (the settings displayed above are compliant with OpenCart's default settings).

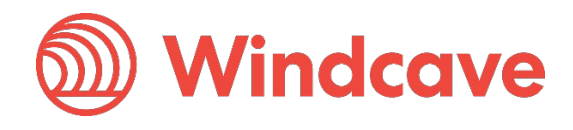

| Edit Windcave e                                    | extension module                                                                                                    | :    |   |
|----------------------------------------------------|----------------------------------------------------------------------------------------------------|------|---|
| General Orde                                       | r Status HPP                                                                                                    | МНРР |   |
| Name to be<br>displayed at<br>checkout <b>(</b> )  | Windcave Payme                                                                                                    | ents |   |
| Payment<br>options                                 | Card<br>Account 2 accou<br>Alipay<br>Apple Pay<br>Paypal<br>Paypal<br>Interac<br>UnionPay<br>Humm<br>Visa Checkout<br>WeChat Pay | ınt  |   |
| Transaction<br>type 🕜                              | Purchase                                                                                                    |      | ~ |
| Display<br>payment<br>window as<br>iFrame <b>2</b> | Disabled                                                                                                    |      | ~ |
| Frame height 🕖                                     | 800                                                                                                    |      |   |
| Frame width 💡                                      | 500                                                                                                    |      |   |

Name to be displayed at checkout: Name to be displayed to cardholder when selecting payment method.

**Payment options:** Allows the merchant to filter enabled payment options on the Hosted Payment Page.

**Transaction type:** Configures the transaction type to be used (Purchase or Auth). **Display payment window as iFrame:** Sets if payment window should be displayed as iFrame (Enabled) or redirection (Disabled).

**iFrame height:** Sets height of the popup iFrame payment window **iFrame width:** Sets width of the popup iFrame payment window

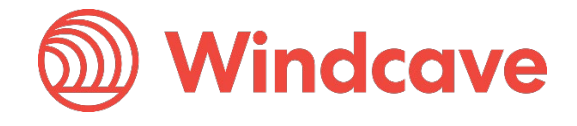

| eneral Order | Status HPP        | IHPP |  |
|--------------|-------------------|------|--|
| Numerator    | Mindame Devenues  |      |  |
| displayed at | windcave Payments |      |  |
| checkout     |                   |      |  |
|              |                   |      |  |

Name to be displayed at checkout: Name to be displayed to cardholder when selecting payment method.

**Transaction type:** Configures the transaction type to be used (Purchase or Auth).

5. Once all account settings and preferences have been updated click the blue **Save** icon at the top right of the configuration screen.

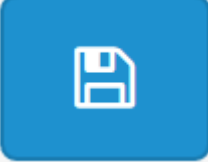

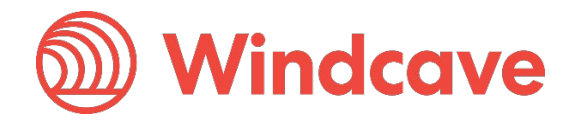

# 3 Using the Plugin

#### 3.1 Card Holders

Customers can choose to pay using the Windcave plugin once they are at the checkout, depending on the merchant's plugin configuration a "Purchase" or "Authorisation" can be initiated.

#### Checkout

| itep 1: Checkout Options 🕶                                                                                       |
|----------------------------------------------------------------------------------------------------|
| tep 2: Billing Details -                                                                                         |
| tep 3: Delivery Details -                                                                                        |
| itep 4: Delivery Method 🗸                                                                                        |
| tep 5: Payment Method 🗸                                                                                          |
| lease select the preferred payment method to use on this order. ) Windcave Payments dd Comments About Your Order |
|                                                                                                    |
| ::<br>I have read and agree to the Terms & Conditions I                                                          |
| itep 6: Confirm Order                                                                                            |

During checkout if **enable saving cards is enabled** customers may opt to save the payment card for future payments by checking the "Save card for future purchases" check box, alternatively if the customer already has a saved card these may be selected to process the payment.

#### 3.1.1 HPP Flow

| Step 1: Checkout Options   |            |          |                     |        |
|----------------------------|------------|----------|---------------------|--------|
|                            |            |          |                     |        |
| Step 2: Billing Details -  |            |          |                     |        |
| Step 3: Delivery Details 🗸 |            |          |                     |        |
| Step 4: Delivery Method 🗸  |            |          |                     |        |
| Step 5: Payment Method 🗸   |            |          |                     |        |
| Step 6: Confirm Order 🗸    |            |          |                     |        |
| Product Name               | Model      | Quantity | Unit Price          | Total  |
| iPhone                     | product 11 | 1        | 101.00              | 101.00 |
|                            |            |          | Sub-Total:          | 101.00 |
|                            |            |          | Flat Shipping Rate: | 5.00   |
|                            |            |          | Total:              | 106.00 |

OpenCart Shopping Cart Plugin

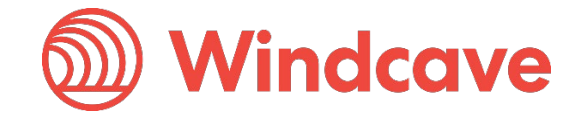

#### 3.1.2 MHPP Flow

| roduct Name                                                                                                    | Model                                                                                     | Quantity      | Unit Price          | Tota     |
|----------------------------------------------------------------------------------------------------|-------------------------------------------------------------------------------------------|---------------|---------------------|----------|
| hone                                                                                                    | ne product 11                                                                             |               | \$101.00            | \$101.0  |
|                                                                                                    |                                                                                           |               | Sub-Total:          | \$101.00 |
|                                                                                                    |                                                                                           |               | Flat Shipping Rate: | \$5.0    |
|                                                                                                    |                                                                                           |               | Total:              | \$106.00 |
| Use saved card<br>41111111 4/25<br>Proceed without using<br>Save card for future pu<br>ard Details                                                         | saved card<br>rchases                                                                     |               |                     |          |
| Use saved card<br>41111111 4/25<br>Proceed without using<br>Save card for future pu<br>ard Details                                                         | saved card<br>rchases                                                                     |               |                     |          |
| Use saved card<br>41111111 4/25<br>Proceed without using<br>Save card for future pu<br>ard Details<br>* Card Holder Name<br>* Card Number                  | Saved card<br>rchases<br>Card Holder Name<br>Card Number                                  |               |                     |          |
| Use saved card<br>41111111 4/25<br>Proceed without using<br>Save card for future pu<br>ard Details<br>• Card Holder Name<br>• Card Number<br>• Expiry Date | Saved card<br>rchases Card Holder Name<br>Card Holder Name<br>Card Number<br>Expiry Month | Y Expiry Year | ý                   |          |

#### 3.1.3 Saved Cards

Customers can view or delete saved cards by navigating to **Account -> Windcave Saved Cards** once signed into the merchant website.

| Account Windcave Saved Cards |             |   |  |  |
|------------------------------|-------------|---|--|--|
| Your Saved Cards             |             |   |  |  |
| Card Number                  | Expiry Date |   |  |  |
| 41111111                     | 4/24        | • |  |  |
| 41111111                     | 6/32        | • |  |  |

## 3.2 Merchants

#### 3.2.1 Processing Refunds

From the OpenCart admin user merchants can process refunds for orders processed through the Windcave plugin, to do so merchants simply navigate to the **Orders** page and select the order they wish to refund. Selecting the **Windcave** tab in the **Order History** panel will reveal the payment details processed through the Windcave plugin, merchants can either enter the amount to refund and press the **Partial Refund** button or press the **Full Refund** button to refund the total transaction amount.

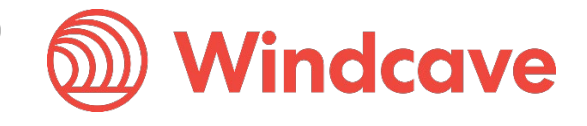

|  | ь | - |    |
|--|---|---|----|
|  |   |   | σ. |

Windcave

Additional

| Windcave Transaction Status     | Approved                         |
|---------------------------------|----------------------------------|
| Transaction Type                | Purchase                         |
| Total                           | 106.00                           |
| Refund Status                   | Not Refunded                     |
| Card Number (masked)            | 41111111                         |
| Card Holder Name                | JOHN SMITH                       |
| Expiry Date                     | 4/24                             |
| Card Type                       | Visa                             |
| Response Code                   | 00                               |
| Response Text                   | APPROVED                         |
| Payment Method                  | card                             |
| Payment Authentication          | None                             |
| Auth Code                       | 110333XXX                        |
| AVS Action                      | DontCheck                        |
| Risk Action                     | noaction                         |
| Risk Summary                    | [ IP Country Blocking Pass (0/10 |
| amount to refund Partial Refund |                                  |
|                                 |                                  |
| Full Refund                     |                                  |

#### Purchase Transaction (ID: 000000124835fc6)

#### 3.2.2 Completing an Order

From the OpenCart admin user merchants can complete orders for Auth type transactions processed through the Windcave plugin, to do this merchants simply navigate to the **Sales -> Orders** page and select the order they would like to complete; then select the **Complete** button under the Windcave tab.

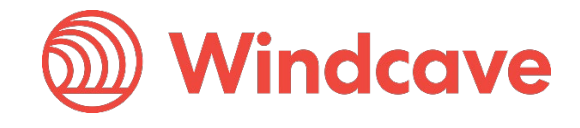

#### Order History

History Additional

Windcave

#### Auth Transaction (ID: 0000001247f0b83)

| Windcave Transaction Status | Approved                         |          |      |
|-----------------------------|----------------------------------|----------|------|
| Transaction Type            | Auth                             |          |      |
| Total                       | 106.00                           |          |      |
| Auth Transaction Status     | Not Completed                    | Complete | Void |
| Card Number (masked)        | 41111111                         |          |      |
| Card Holder Name            | JOHN SMITH                       |          |      |
| Expiry Date                 | 4/24                             |          |      |
| Card Type                   | Visa                             |          |      |
| Response Code               | 00                               |          |      |
| Response Text               | APPROVED                         |          |      |
| Payment Method              | card                             |          |      |
| Payment Authentication      | None                             |          |      |
| Auth Code                   | 093103                           |          |      |
| AVS Action                  | DontCheck                        |          |      |
| Risk Action                 | noaction                         |          |      |
| Risk Summary                | [ IP Country Blocking Pass (0/10 |          |      |

#### 3.2.3 Processing Voids

From the OpenCart admin user merchants can process a void for orders where an Auth type transaction was processed through the Windcave plugin.

To process a void merchants simply navigate to the **Sales -> Orders** page and select the order to be voided, the void can be initiated by either setting the **Order Status** to **Cancelled** or by navigating to the **Windcave** tab in the Order history panel and pressing the **Void** button.

Please note setting an **Order Status** to **Cancelled** for purchase type transactions will trigger a refund to be sent instead of a void.

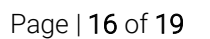

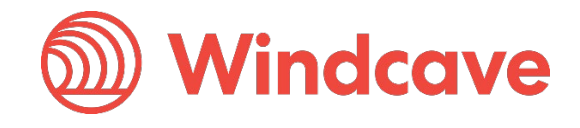

#### ⊘ Order History

History Additional

Windcave

#### Auth Transaction (ID: 0000001247f0b83)

| Windcave Transaction Status | Approved                         |
|-----------------------------|----------------------------------|
| Transaction Type            | Auth                             |
| Total                       | 106.00                           |
| Auth Transaction Status     | Not Completed Complete Void      |
| Card Number (masked)        | 41111111                         |
| Card Holder Name            | JOHN SMITH                       |
| Expiry Date                 | 4/24                             |
| Card Type                   | Visa                             |
| Response Code               | 00                               |
| Response Text               | APPROVED                         |
| Payment Method              | card                             |
| Payment Authentication      | None                             |
| Auth Code                   | 093103                           |
| AVS Action                  | DontCheck                        |
| Risk Action                 | noaction                         |
| Risk Summary                | [ IP Country Blocking Pass (0/10 |

#### **3.2.4 Viewing Transaction Details**

Additional transaction response details like CVC Result, Response Code, Response Text, Risk details and Auth code are saved in the merchants' website under the **Windcave** tab in the **Order History** panel of each order.

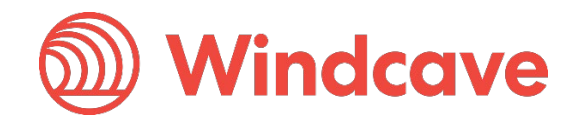

## 4 FAQ

#### 4.1 Pricing and Fees

Question: What fees are associated with the gateway?

Answer: Please see <u>Windcave pricing</u> for further details.

#### 4.2 Account Eligibility

Question: What currencies and countries does the payment gateway support?

Answer: The Windcave integration supports the below countries and currencies:

Countries: Australia, New Zealand, United Kingdom, United States, Canada, Singapore and Hong Kong

**Currencies:** AED, AUD, CAD, CHF, CNY, EUR, FJD, GBP, HKD, HRK, IDR, ISK, JPY, KRW, MYR, NOK, NZD, PGK, PHP, PLN, RUB, SEK, SGD, THB, TWD, USD, VUV, WST, XPF, ZAR

Please note available currencies may vary depending acquirer.

Question: What items are restricted for merchants to sell?

**Answer:** Restricted or Prohibited goods are determined by the merchant's acquirer. Please get in contact with the Windcave sales team if you are not sure if you are eligible for a merchant account.

#### 4.3 Transactions

Question: After I create an account, what is the waiting period before I can process transactions?

**Answer**: On boarding times vary depending on the merchant's acquirer settling your transactions however generally this process can take between 3-5 business days.

Question: How long until the funds are transferred to my bank?

**Answer:** Settlement is typically T+1 but this may vary depending on merchant's acquirer and their configuration.

Question: Will I or my customers receive an additional email or invoice from the payment gateway?

**Answer:** By default, no additional email is sent to customers from the Payment Gateway. However, this is a feature that can be enabled.

#### 4.4 Refunds

Question: How soon after a transaction can I perform a refund?

**Answer:** Merchants can process a refund immediately after the customer has successfully processed their payment.

Question: Is there an amount of time after which I cannot perform a refund?

**Answer:** Merchants can perform refunds at any time pending the card used by the customer remains valid.

Question: Are there any fees for chargebacks/refunds?

**Answer:** Fees may vary depending on the merchant's acquirer, to discuss further please contact the Windcave sales team.

OpenCart Shopping Cart Plugin

Version: 1.0

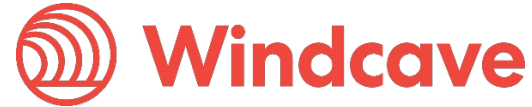

Page | 18 of 19

## 4.5 Additional Features

Question: Are there any fraud filtering options available?

Answer: Yes, merchants have access to Windcave's Risk Management engine and CVC result checking.

For further information and available configurations please contact the Windcave Sales team.

## 4.6 Troubleshooting and Payment Disputes

Question: Why did my shopper receive an error when trying to pay?

**Answer:** If the error response received is not clear merchants should contact the Windcave support team to request further information.

Question: How are payment disputes handled?

**Answer:** Merchants encountering disputes with their payments should contact their merchant acquirer for further assistance.

Question: How do I contact Windcave Support?

Answer: Below are the Windcave support team contacts:

Email: <a href="mailto:support@windcave.com">support@windcave.com</a>

Phone: Please see our <u>Contact</u> page for a phone number in/near your region.

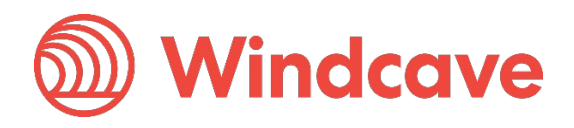